Enter a few letters of your exhibiting company name (Exhibiting As from your contract) (green arrow). Your company name will either auto-populate or you will need to click the "Search" button at the bottom of the page (blue arrow).

| <b>EXPO</b> ASIA                                                                                                    | THE ATTRACTIONS<br>INDUSTRY'S PREMIER<br>EVENT IN <b>ASIA</b> .                                                              |
|----------------------------------------------------------------------------------------------------|----------------------------------------------------------------------------------------------------|
| CONFERENCE: AUGUST 10 -13   TRADE SHOW                                                                                                    | : AUGUST 11 - 13 SHANGHAI, CHINA                                                                                             |
| # Home                                                                                                    |                                                                                                    |
| Exhibiting Company<br>SEARCH   VALIDATE  <br>Enter only the first several letters of your company name an                                                                                                    | d click Next                                                                                                    |
| YOUR COMPANY:                                                                                                    | SEARCH                                                                                                    |
| Important Information                                                                                                    |                                                                                                    |
| 1. Please read the registration instructions located in the Exhibitor Services                                                                                                    | Guide.                                                                                                    |
| <ol> <li>Exhibitors receive five (5) badges for the first 9 sqm of exhibit space and<br/>space up to a maximum of 50 complimentary exhibitor badges. Additiona<br/>for members and CNY380 for non-members.</li> </ol> | two (2) staff badges for each increment of 9 sqm of exhibit<br>Il Staff Badges are available at the cost of CNY320 per badge |
| <ol> <li>Do not register non-exhibitors as booth staff, IAAPA charges a USD\$150<br/>your <u>Exhibitor Guest invitations</u>.</li> </ol>                                                                              | penalty for every buyer registered as an exhibitor. Instead use                                                              |
| 4. No one under the age of 18 can be registered as an exhibitor.                                                                                                    |                                                                                                    |
| NEXT >>                                                                                                    |                                                                                                    |

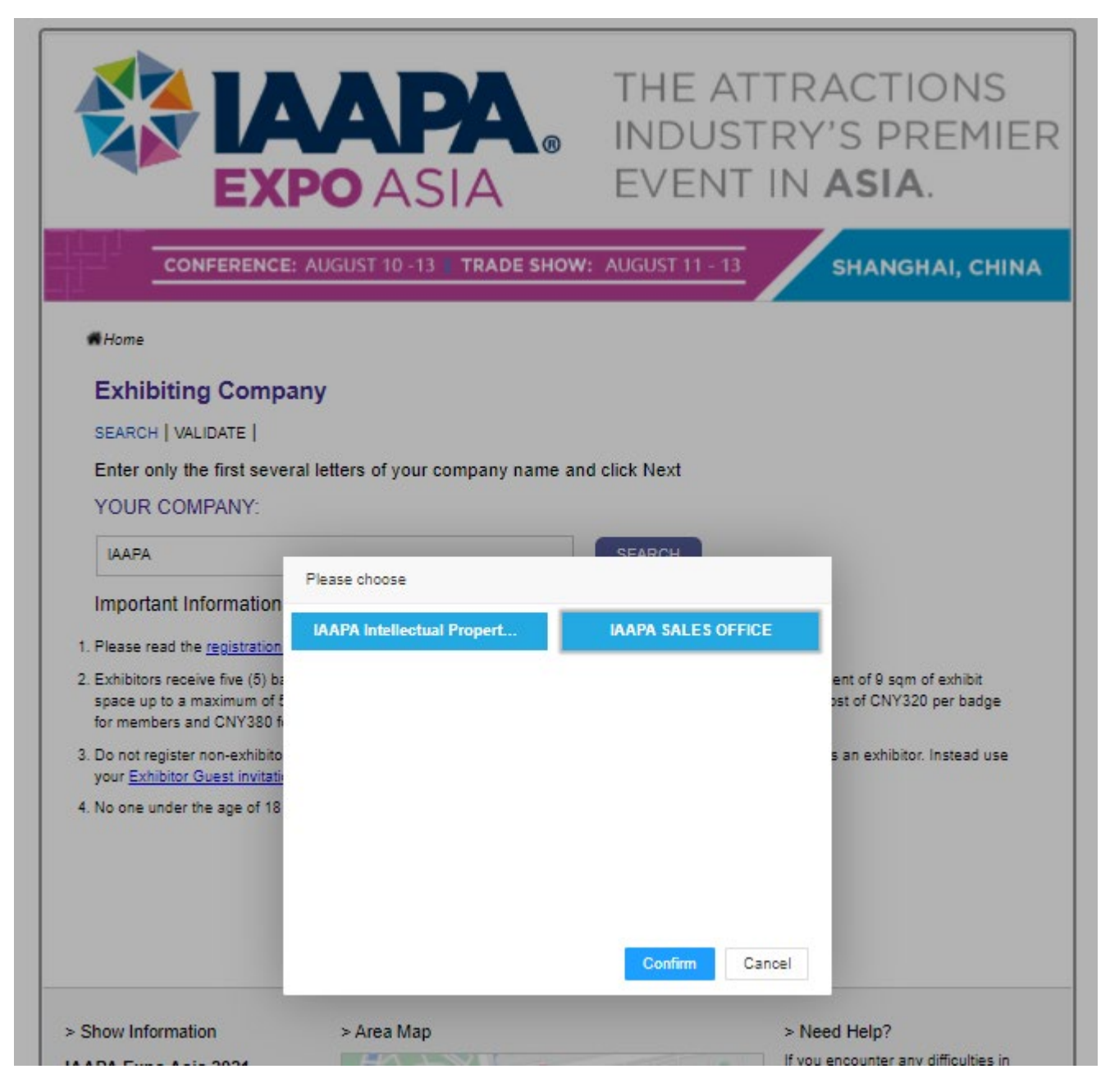

Click on your exhibiting company name, hit "CONFIRM" and then "NEXT" (red arrow).

**Step 2:** Enter your password (**red arrow**) which is your IAAPA Company ID. Click the "Next" button (**orange arrow**). If you cannot remember your IAAPA Company ID, e-mail <u>Exhibitors@IAAPA.org</u>

| ■ Home                                                                                                    |  |
|----------------------------------------------------------------------------------------------------|--|
| Exhibiting Company                                                                                                    |  |
| SEARCH   VALIDATE                                                                                                    |  |
| Enter your password and click Next                                                                                                    |  |
| Password                                                                                                    |  |
| YOUR COMPANY: IAAPA SALES OFFICE                                                                                                    |  |
| PASSWORD:                                                                                                    |  |
| (IAAPA Company ID) □ Remember Password If you cannot locate your password, please contact <u>exhibitors@IAAPA.org</u> << BACK NEXT >> |  |

**Step 3:** Once logged in you will see the Dashboard. See your "membership stee" (kine box), it will state in the if you're currently an IAAPA member or nonmember. If they think this information is incorrect, e-mail <u>ExhibitSales@IAAPA.org</u>. You will also see how many of your exhibitor guest codes have been used, your exhibitor guest code and you are able to click on the link to see how has used your code to date (orange box).

Next, you can start register your personnel (green arrow). If you have used you're allotment, please click on the "Buy" (red arrow) to purchase more personnel badges.

# Home | Main

Welcome

| Company Name:           | IAAPA Central    |
|-------------------------|------------------|
| Primary contact e-mail: | smills@iaapa.org |
| Booth Size:             | 90               |
| Member/Non-member:      | Member           |

### Exhibitor Guest

Allotment Available: 50 Total Registered: 0 Guest Code: U291682E

Please click to see who has registered with your exhibitor guest code

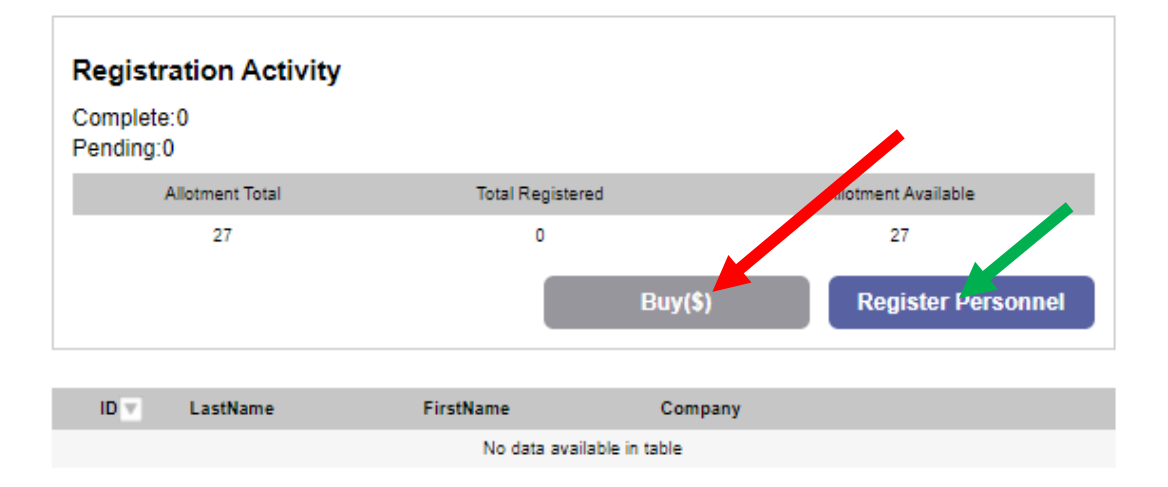

**Step 3:** Register Personnel and complete the required information. Please complete all the information. Note this year we have a new mandatory required field- REAL-NAME REGISTRATION, which is a requirement by the Chinese government, please enter your visa, ID number of Passport Number.

If you need a Visa letter of invitation, click the box (red arrow) and complete the VISA section. Click the "Add" button.

Once completed, please click on "NEXT" (blue arrow)

| Home / Member                                                                                                    |                                                                                                    |
|----------------------------------------------------------------------------------------------------|----------------------------------------------------------------------------------------------------|
| Exhibitor Exhibitor<br>Summary Information                                                                                                    | Expo and Ticketed Registration<br>Conference Fees Special Events Summary                                                                                                    |
| *Fields marked with an asterisk are required                                                                                                    |                                                                                                    |
| MANDATORY ID SUBMISSION (REAL-NAM<br>Based on the needs of epidemic prevention and of<br>Commission and Shanghai Municipal Public Sect<br>their identity card/passport/travel permit number of<br>verification will be completed at the point of regist | ME REGISTRATION)<br>control, Real-name registration is a requirement from the Shanghai Municipal Health<br>urity Bureau for all trade fair venues. Each registrant must self-register and insert<br>during the registration process. For Mainland Chinese visitors, real-time ID<br>tration. |
| First Name in English *                                                                                                    |                                                                                                    |
| Last Name in English *                                                                                                    |                                                                                                    |
| Surname in Chinese<br>(Leave blank if not available)                                                                                                    |                                                                                                    |
| Given Name in Chinese<br>(Leave blank if not available)                                                                                                    |                                                                                                    |
| Job Title *                                                                                                    |                                                                                                    |
| Company Name *                                                                                                    | IAAPA SALES OFFICE                                                                                                    |
| Address 1*                                                                                                    | 9205 Southpark Center Loop, Ste. 300                                                                                                    |
| Address 2                                                                                                    |                                                                                                    |
| Country and Region *                                                                                                    | ===Please select one=== *                                                                                                    |
| State/Province                                                                                                    |                                                                                                    |
| City                                                                                                    | Orlando                                                                                                    |
| Zip/Postal Code                                                                                                    |                                                                                                    |
| E-mail *                                                                                                    |                                                                                                    |
| E-mail (Carbon Copy)                                                                                                    |                                                                                                    |
| Work Telephone (Please do not enter dashes)                                                                                                    | (International Dialing Code) (Area Code) (Number)                                                                                                    |
| Mobile Telephone * (Please do not enter dashes)                                                                                                    | (International Dialing Code) (Number)                                                                                                    |
| Mobile number will be used only for emergency                                                                                                    | / communications                                                                                                    |
| Type Of Certificate *<br>(China ID Card, Passport.)                                                                                                    | ===Please select one===                                                                                                    |
| Identification number *<br>(input identification number of your China ID<br>Card, Passport.)                                                                                                    |                                                                                                    |
| Emergency Contact Information                                                                                                    |                                                                                                    |
| Emergency Contact Name                                                                                                    |                                                                                                    |
| Emergency Contact Telephone<br>(include area and number)<br>Do not add any spaces or characters between<br>the numbers                                                                                                    | (International Dialing Code) (Area Code) (Number)                                                                                                    |
|                                                                                                    |                                                                                                    |

| Please check here if you require an invitation                                                                                                    |
|----------------------------------------------------------------------------------------------------|
| Share my data with IAAPA Expo Asia Sponsors<br>I hereby agree to receive a promotional mailer from a selected number of premium sponsors using a third party mailhouse.<br>(No personal data- email address, physical address- will be shared with the sponsors).<br>Opt In |
| IAAPA Marketing Communication<br>I agree to receive communication via email, mail or telephone from IAAPA about IAAPA'S upcoming events, products and services.<br>Opt In                                                                                                   |
| Usage Policies                                                                                                    |
| ■ I agree to the <u>Terms of Use</u> .                                                                                                    |
| ■ I agree to the <u>Show Policy</u> .                                                                                                    |
| ■ I agree to the <u>Health and Safety Policy</u> .                                                                                                    |
| Previous Next                                                                                                    |

If you need to return to the previous page, use the back button on your browser, then refresh the page.

**Step 4:** If you are an IAAPA Member, you will receive an expo badge and education sessions complimentary. Please select the first option. If you would like to upgrade to the IAM package, please select accordingly. If you are not an IAAPA Member and are a NON-MEMBER, you will receive a complimentary expo badge only but have the option to upgrade to the conference package. If you are interested in becoming a member, please contact your appropriate IAAPA Membership region:

## IAAPA Regional Offices: Asia Pacific +852 2538 8799 AsiaPacific@IAAPA.org

Europe, Middle East, and Africa +32/26095445 EMEA@IAAPA.org

Latin America, Caribbean +52/5533005915 LATAMmembresia@IAAPA.org

North America

+1 321/319-7688 NorthAmerica@IAAPA.org

Then select "NEXT" (blue arrow).

Home I Information

# Expo and Conference Fees

| elect R | egistration Type * <u>CNY Settlement Only</u>                                                                                            | Early Bird<br>Rate | On-Site<br>Rate |
|---------|----------------------------------------------------------------------------------------------------|--------------------|-----------------|
| 0       | PREMIUM ACCESS<br>Includes access to the 2021 IAAPA Insights Program (NEW!) on 10 Aug, the Trade<br>Show Floor and Conference 11-13 Aug. | CNY2300            | CNY2600         |
| •       | FULL ACCESS<br>Includes access to the Trade Show Floor and Conference 11-13 Aug.                                                         | CNY0               | CNY0            |
|         | Discount Code: Click to Apply Discount Code                                                                                              |                    |                 |
|         | Total: CNY0                                                                                                    |                    |                 |
|         | Previous Next                                                                                                    |                    |                 |
|         | If you need to return to the previous page, use the back button on your browser, then re                                                 | fresh the page.    |                 |

**Step 6:** If you would like to purchase any an Opening Night Reception Ticket, please add that here.

And then select "NEXT" (blue arrow)

Home / Activity

# **Ticketed Special Events**

Make the most of your IAAPA Expo Asia Experience by including these additional events

| Quantity | CNY Settlement Only                                                                      | Cost   |
|----------|------------------------------------------------------------------------------------------|--------|
| 0 🗸      | Opening Reception at THE BREW<br>Wednesday, 11 August                                    | CNY580 |
|          | Previous Next                                                                            |        |
|          | All dates and times are subject to change.                                               |        |
|          | Tickets may be transferred to another registered colleague, contact convention@iaapa.org |        |
|          | for assistance.                                                                          |        |

**Step 7**: You will be shown the Registration Summary which includes every piece of information you entered during the registration process. Please review and if everything is correct, click to concur with the refund policy and click "Next".

Home I Summary

中文 | English

## **Registration Summary**

Please review the information below. If everything is correct, click the "I Agree" button at the bottom page in order to proceed to the payment page. Your registration is not complete until payment is processed.

### **Registrant Information**

| Stacey                               |
|--------------------------------------|
| Mills                                |
|                                      |
|                                      |
| Director                             |
| IAAPA SALES OFFICE                   |
| 9205 Southpark Center Loop, Ste. 300 |
|                                      |
| Nepal                                |
| Florida                              |
| Orlando                              |
|                                      |
| stacey@iaapa.org                     |
|                                      |
|                                      |
| 1-3215371759                         |
|                                      |
|                                      |
|                                      |

### Expo and Conference Fees

Expo and Conference Fees

FULL ACCESS (CNY0)

Total

CNY0

#### **Cancellation Policy**

Written requests must be received in writing by **10 July 2021.** Refunds will be only processed on applicable registration fees (registration + education), less a CNY165 registration cancellation processing fee. IAAPA will assess cancellation requests due to unforeseen circumstances on a case-by-case basis. Send cancellation requests to <u>convention@IAAPA.ORG</u> No refunds will be given to IAAPA Expo Asia after **10 July 2021.** 

I agree - I have read the information regarding refunds and understand the refund policy. I agree and would like to continue to the payment page. I am AGREEING to pay the amount for registration charged to the credit card provided.

Once you click Submit, you will not be able to make any changes to your registration.

Previous Submit

Step 8: If payment is required, it will be requested on the next page:

This year, you can pay by credit card (see red arrow), via WeChat or Alipay or if you want to pay by wire transfer click on bank transfer (blue arrow). A CNY 165 processing fee will be applied for all wire transfers. All fees will be in CNY

| Payment Method                       |                  |
|--------------------------------------|------------------|
|                                      | Bank<br>Translar |
| AliPay Payment Method Has Been Selec | ted.             |

\*If you request a Fapiao, please contact conventon@iaapa.org

CNY2300

### **Cancellation Policy**

Total

Written requests must be received in writing by **10 July 2021.** Refunds will be only processed on applicable registration fees (registration + education), less a CNY165 registration cancellation processing fee. IAAPA will assess cancellation requests due to unforeseen circumstances on a case-by-case basis. Send cancellation requests to <u>convention@IAAPA.ORG</u> No refunds will be given to IAAPA Expo Asia after **10 July 2021.** 

I agree - I have read the information regarding refunds and understand the refund policy. I agree and would like to continue to the payment page. I am AGREEING to pay the amount for registration charged to the credit card provided.

Once you click Submit, you will not be able to make any changes to your registration.

Previous Submit

If you need to return to the previous page, use the back button on your browser, then refresh the page.

Step 9: Your registration is complete!

You will receive an e-mail confirmation shortly.

If you need to register more booth personnel, please start the process from the beginning. Thank you for registering and see you in Shanghai!